## Appendix: Understanding IT Requests (UNMC)

| Request<br>Type              | Purpose                                                                                       | Examples                                                                                                    | How To Submit Request                                                                                                    | Track Progress<br>After Request<br>Submission                                                                                                    |
|------------------------------|-----------------------------------------------------------------------------------------------|----------------------------------------------------------------------------------------------------|----------------------------------------------------------------------------------------------------|----------------------------------------------------------------------------------------------------|
| IT Intake<br>Requests        | Propose new IT initiatives.                                                                   | Request for a new application,<br>large-scale IT project, or<br>business technology initiative.                         | Type IT Intake in the<br><u>ServiceNow employee</u><br><u>portal</u> search bar. Fill<br>out the appropriate<br>intake form.                                                                                                    | Your request will be<br>visible on the home<br>page of the<br><u>ServiceNow</u><br><u>employee portal</u> ,<br>under Requested<br>Items                                                                                   |
| IT<br>Assessment<br>Requests | Evaluate technical<br>feasibility.                                                            | Evaluate third party vendors'<br>services, systems, applications,<br>software, hardware,<br>instruments, and equipment. | This is the next step<br>after IT Intake is<br>completed. You will not<br>need to submit a<br>separate request for the<br>assessment. The<br>corresponding IT team<br>will request assessment<br>once the technical<br>design is completed.                                                                             | IT Assessment<br>progress will be<br>documented within<br>your original IT<br>Intake request,<br>which is visible on<br>the home page of<br>the <u>ServiceNow</u><br><u>employee portal</u> ,<br>under Requested<br>Items |
| Service<br>Requests          | Request standard IT<br>service offerings.                                                     | Access to applications and<br>websites, resetting a<br>password, software<br>installations, and account set<br>ups.     | Use the <u>ServiceNow</u><br><u>employee portal</u> search<br>bar to begin a request<br>or click Request<br>Something.                                                                                                    | Your request will be<br>visible on the home<br>page of the<br><u>ServiceNow</u><br><u>employee portal</u> ,<br>under Requested<br>Items                                                                                   |
| Incident<br>Requests         | Report issues or<br>disruptions that require<br>resolution to restore to<br>normal operations | Resolving application outage, a<br>network issue, or a broken<br>laptop.                                                | Type the issue you're<br>experiencing in<br><u>ServiceNow employee</u><br><u>portal</u> search bar. If you<br>don't find a self-service<br>article that fits your<br>needs, then fill out an<br>incident ticket.<br>Alternatively, you can<br>jump straight to<br>incident tickets by<br>clicking, Something<br>Broken? | Your request will be<br>visible on the home<br>page of the<br><u>ServiceNow</u><br><u>employee portal</u> ,<br>under Incidents                                                                                            |